## ラスタの抜き出し領域の強調表示

ご存知でしたか?... 抜き出しのために選択した領域と選択していない領域を、異なる表示オプションを使って強調表示できます。

## ラスタの抜き出し領域を強調表示することで...

- 表示ウィンドウで抜き出し領域をどのように表示するか選択できます。
- 抜き出すために選択した領域と非選択領域を区別できます。
- 選択した領域に薄いカラーを設定できます。

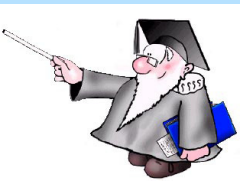

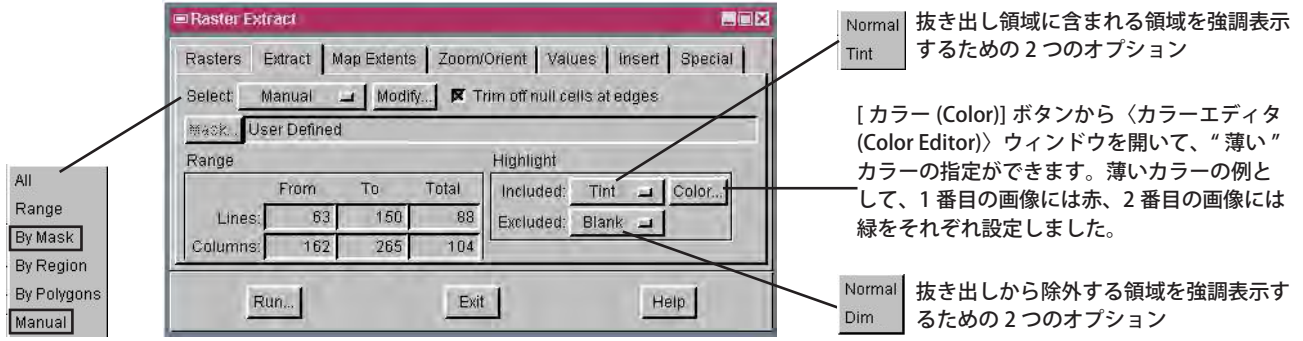

ラスタの抜き出し領域をマニュアルで、または マスクを使用して定義する場合、[ハイライト (Highlight)] パネルがアクティブになります。

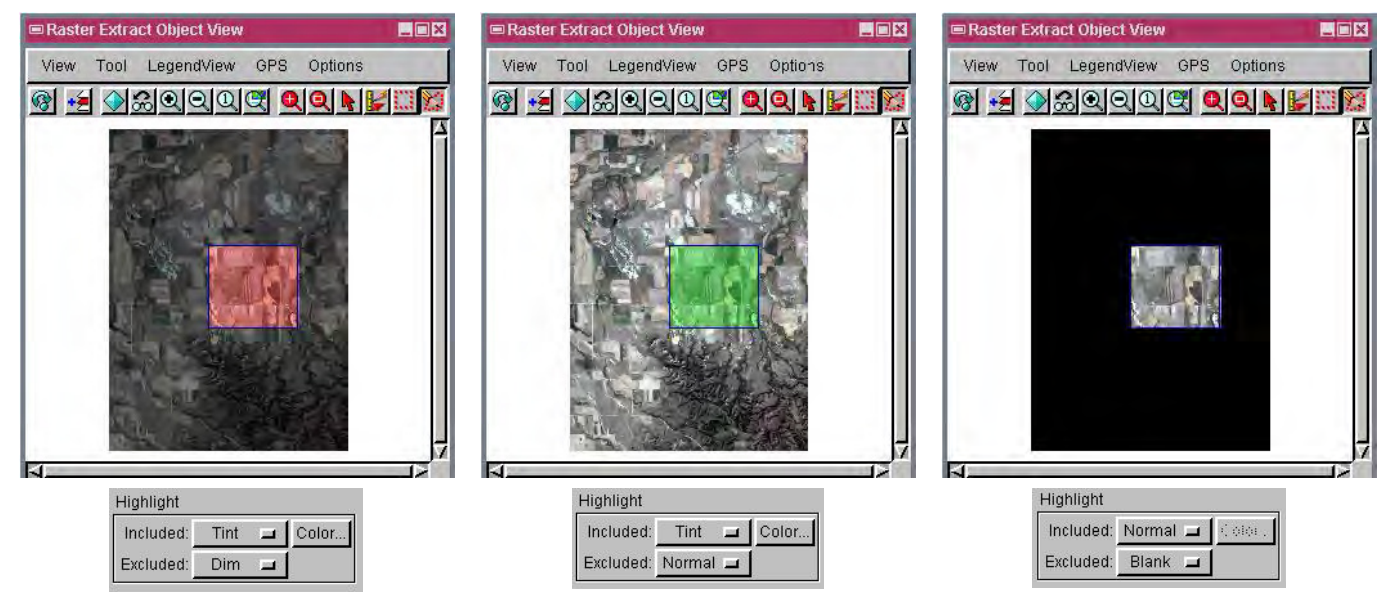

## ラスタの抜き出し領域を強調表示する方法

- メニューバーから [ラスタ (Raster)]>[抜き出し (Extract)]を選択します。(v2010 では [画像 (Image)]>[抜き出し] を選択します。)
- プロンプトに従って、抜き出すラスタオブジェクトを選択します。
- 〈ラスタの抜き出し (Raster Extract)〉ウィンドウの [抜き出し] タブパネルをクリックします。
- [選択 (Select)] メニューから [マニュアル (Manual)] または [マスクを使用 (By Mask)] を選択します。
- [含む (Included)] メニューから [ノーマル (Normal)] または [薄い (Tint)] を選択します。
- [除外 (Excluded)] メニューから [ノーマル] または [暗い (Dim)] を選択します。

## さらに知りたいことがあれば...

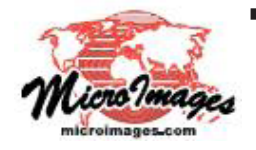

下記のマニュアルの Process の章から「抜き出し領域の選択 (Extraction Area Selection)」と題されたページをご覧ください。 (翻訳)株式会社オープンGIS 東京都墨田区吾妻橋 1-19-14 紀伊国屋ビル 1F Tel: (03)3623-2851 Fax: (03)3623-3025 E-mail: info@opengis.co.jp

オンラインリファレンスマニュアル